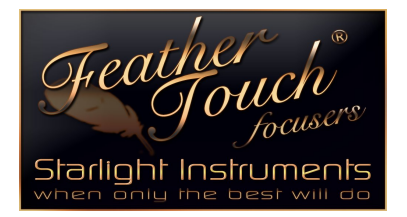

## Starlight Instruments, LLC

2380 E. Cardinal Drive, Columbia City, Indiana 46725 USA t: 260.244.0020 f.260.244.3077

e: sales@starlightinstruments.com

web: starlightinstruments.com

## Focuser Boss II Firmware update instructions

- 1. goto file on the commander screen... hub must be turned on
- 2. goto "upgrade firmware"
- 3. goto "auto download", left click
- 4. when auto download, is complete left click "upload now"
- 5. "bootloader" box will appear left click ok

6. Turn the power to the hub off and back on, this will allow the upload to Start.

Uncompromising Quality and Craftsmanship for the Discriminating Amateur Astronomer